## Odoo CRM Configuration

Notes

• Only from Odoo version 14 there is an API available to make the integration. Configuration in CRM application

The user must activate the developer mode first to create an API Key. To do so, go to **Settings** en click on '**Activate the developer mode**'

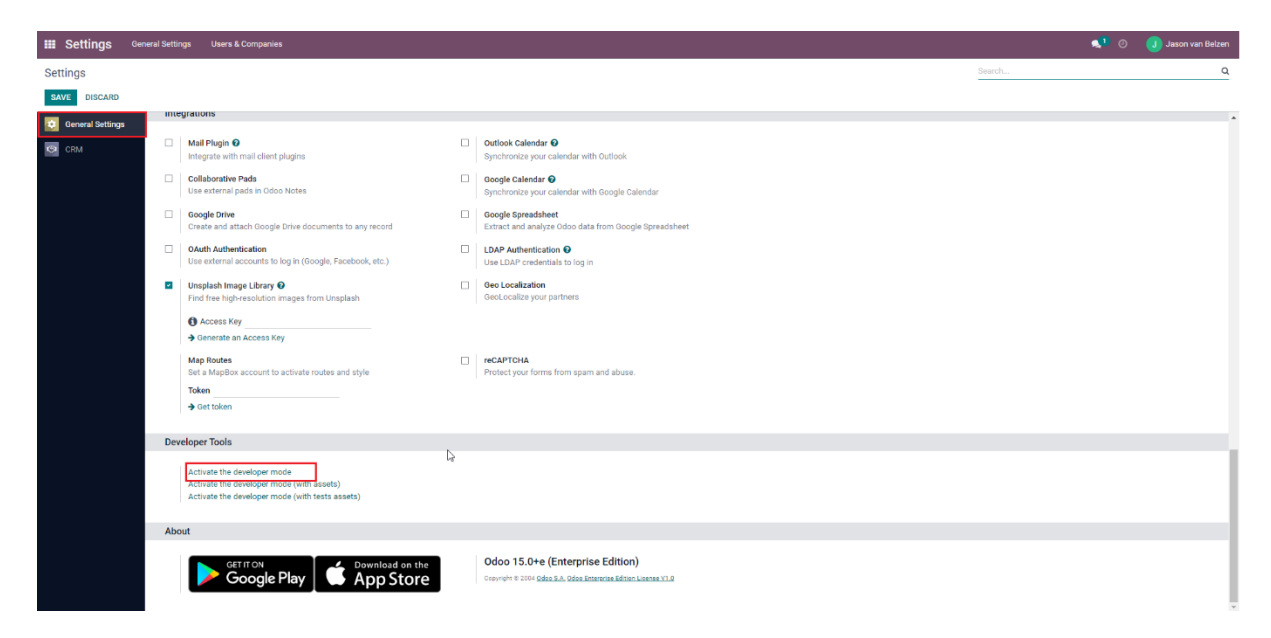

Then go to your own profile and select **Preferences.** (Behind the name of your own profile you will find the name of the database between brackets)

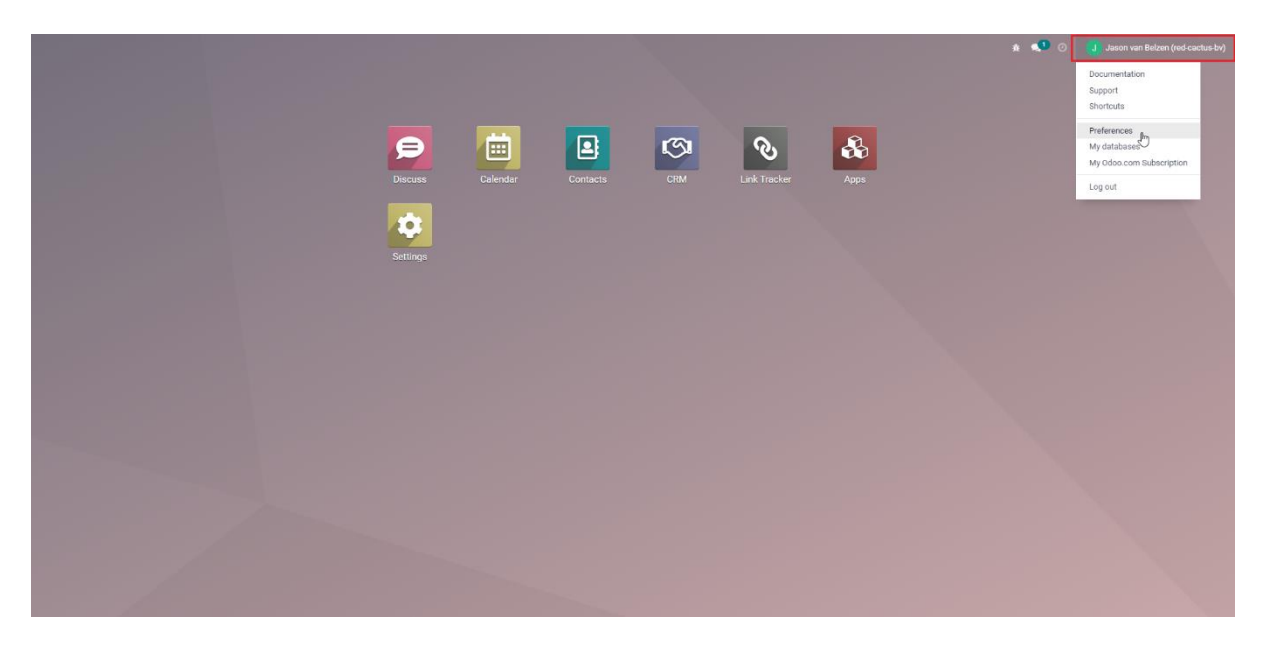

Then select Account Security and click on NEW API KEY.

Change My Preferences

| Jason van Belzen                                                                                                    | Ð |
|----------------------------------------------------------------------------------------------------|---|
| Preferences Account Security                                                                                                    |   |
| Password Management                                                                                                    |   |
| CHANGE PASSWORD                                                                                                    |   |
| Two-factor Authentication                                                                                                    |   |
| Two-factor Authentication ("2FA") is a system of double authentication. The first one is done with your password and the second one with a code you get from a dedicated mobile app. Popular ones include Authy, Google Authenticator or the Microsoft Authenticator. Learn More |   |
| Developer API Keys ④<br>NEW API KEY                                                                                                    |   |
| SAVE CANCEL                                                                                                    |   |

Give your **API KEY** a name and click on **GENERATE KEY**. Copy the Key and paste it in Bubble

| ❀ New API Key                                                                                                    | × |
|----------------------------------------------------------------------------------------------------|---|
| Name your key                                                                                                    |   |
| Enter a description of and purpose for the key.                                                                             |   |
| Bubble                                                                                                    |   |
| It is very important that this description be clear and complete, it will be the only way to identify the key once created. |   |
|                                                                                                    |   |
| GENERATE KEY CANCEL                                                                                                    |   |

## Configuration Bubble Software

Login as the user in the Bubble software. Go to CRM Connectors in the navigation bar on the left side, select the desired CRM integration by double clicking on it (please note that a CRM-application is activated if it has a blue frame around it).

| CRM Connectors                                                                          |             |       |   |
|-----------------------------------------------------------------------------------------|-------------|-------|---|
| Activate                                                                                |             |       | ▼ |
| Search                                                                                  |             |       | × |
| <your (<="" activated="" td=""><td>CRM applica</td><td>tion&gt;</td><td>.  </td></your> | CRM applica | tion> | . |
| Act!                                                                                    |             |       |   |
| AFAS                                                                                    |             |       |   |
| Alexion CRM                                                                             |             |       |   |
| Animana                                                                                 |             |       |   |
| AssuPro                                                                                 |             |       |   |

Then fill in the **URL** you can find in the Navigation bar of the browser. Then fill in your **Username** (this is the username used for database access (may be different from the user's e-mail address in odoo itself) and the **API Key** and **Database name** you obtained from Odoo.

| Odoo     |                                |
|----------|--------------------------------|
| Url      | https://{yourdomain}.odoo.com/ |
| Username | name@domain.com                |
| API Key  | АРІ Кеу                        |
| Database | mycompany                      |
|          | V Automatic call logging       |
|          | Verify Save                    |